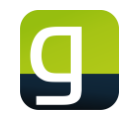

### Anleitung zur Eingabe der DATEV-Login-Daten in geoCapture

Mit der DATEV API wird der Lohn-Export automatisch in DATEV hochgeladen. Der bisherige manuelle Dateiaustausch (exportieren, speichern, importieren) entfällt damit vollständig, was den Prozess deutlich erleichtert. Allgemeine Informationen zu der Schnittstelle zwischen geoCapture und DATEV finden Sie auf unserer Homepage (<u>DATEV Schnittstelle zur optimalen Lohnabrechnung</u>).

Um Ihre DATEV-Login-Daten zu hinterlegen und die Verbindung mit der API herzustellen, folgen Sie bitte diesen Schritten:

#### 1. Navigation zu den API-Einstellungen:

- Loggen Sie sich in geoCapture ein.
- o Klicken Sie oben rechts im Menü auf Einstellungen und wählen Sie API aus.

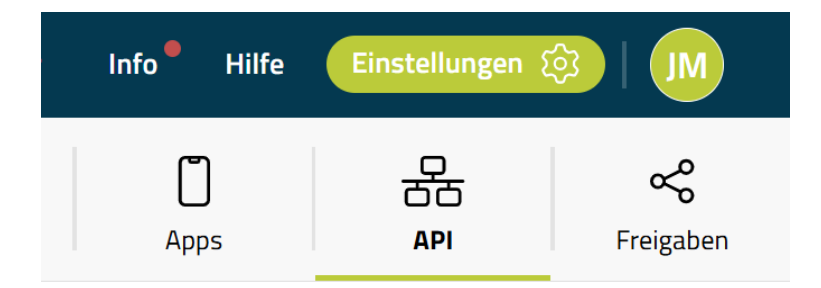

#### 2. DATEV-API bearbeiten:

- Suchen Sie in der API-Liste nach der Eintragung mit der Bezeichnung DATEV.
- Klicken Sie mit der rechten Maustaste darauf und wählen Sie Ändern.

| Einstellungen > 🕂 API |                                  |
|-----------------------|----------------------------------|
| + C Suchen            | Q                                |
| Bezeichnung           | Schlüssel                        |
| DATEV                 | 7312d3362c855b8c885367b0efb865fd |
|                       |                                  |

#### 3. DATEV-Service auswählen:

- Klicken Sie in der linken Leiste auf DATEV.
- Im rechten Bereich erscheint die Konfiguration der DATEV-API.

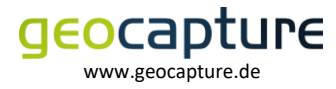

# **DATEV API Zugangsdaten**

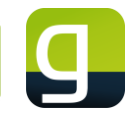

|   | API Konfigu | iration      |         |                |                    |      |
|---|-------------|--------------|---------|----------------|--------------------|------|
|   |             | Bezeichnung: | DATEV   |                | API-Schlüssel:     | 7312 |
|   |             |              | 🗹 aktiv |                |                    | 🗌 AF |
|   | +           |              |         |                | DATEV              |      |
|   |             |              |         |                | 🗹 Aktiv            |      |
| Ì | Service     |              |         |                |                    |      |
|   | DATEV       |              |         |                | Authentifizierung  |      |
|   |             |              |         | Berater-Nr.:   |                    |      |
|   |             |              |         | Mandanten-Nr.: |                    |      |
|   |             |              |         |                | Anmelden mit DATEV |      |
|   |             |              |         | Status:        | 🔋 Nicht verbunden  |      |

#### 4. Anmelden mit DATEV:

- Aktivieren Sie die Option **Anmelden mit DATEV**, indem Sie den entsprechenden Button klicken.
- Ein neues separates Fenster öffnet sich.

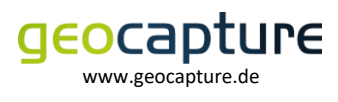

## **DATEV API Zugangsdaten**

Ν

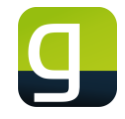

|              | 🗹 Aktiv            |                                                                                                    |        |     |
|--------------|--------------------|----------------------------------------------------------------------------------------------------|--------|-----|
|              |                    | DATEV Login - Google Chrome -                                                                                                    |        |     |
|              | Authentifizierung  | Sologin.datev.de/openid/authorize?state=b8a5fa55c6b9b9b8bf3df2aab00e37358                                                          | &scope | 9=. |
| Berater-Nr.: | 1                  |                                                                                                    | DE     | E   |
| danten-Nr.:  | 1                  |                                                                                                    |        |     |
|              | Anmelden mit DATEV | Anmeldung                                                                                                    |        |     |
| Status:      | 🔋 Nicht verbunden  | Wählen Sie Ihr Anmeldeverfahren                                                                                                    |        |     |
|              |                    | O DATEV SmartCard / DATEV mIDentity                                                                                                |        |     |
|              |                    | DATEV SmartLogin                                                                                                    |        |     |
|              |                    | Immer mit diesem Anmeldeverfahren anmelden                                                                                         |        |     |
|              |                    | Achten Sie darauf, dass Ihre DATEV SmartCard oder Ihr DATEV<br>mIDentity am PC gesteckt ist, bevor Sie mit "Weiter"<br>bestätigen. | •      |     |

#### 5. DATEV-Login im separaten Fenster:

- Im neu geöffneten Fenster wählen Sie das passende Anmeldeverfahren aus (z. B.
  DATEV SmartCard / DATEV mIdentity oder DATEV SmartLogin).
- Klicken Sie auf **Weiter** und folgen Sie den Anweisungen zur Verifizierung.

**Hinweis:** Bei der Nutzung von Mozilla Firefox oder Safari kann es in Einzelfällen zu Problemen bei dem Öffnen des externen Fensters kommen. Wir empfehlen daher die Nutzung von Google Chrome oder Microsoft Edge für den Anmeldeprozess.

#### 6. Speichern der Daten:

- Nach erfolgreicher Verifizierung schließen Sie das Fenster.
- Klicken Sie in geoCapture auf **Speichern**, um die Einstellungen zu sichern.

**Hinweis:** Sollten während der Verifizierung Probleme auftreten, prüfen Sie, ob Ihre SmartCard korrekt angeschlossen ist und alle notwendigen Treiber installiert sind. Bei weiteren Fragen steht Ihnen unser Support-Team gern zur Verfügung.

#### Wichtig: Voraussetzungen zur Nutzung und Konfiguration der DATEV-Schnittstelle

Um die DATEV-Schnittstelle erfolgreich zu konfigurieren und nutzen zu können, sind folgende Punkte erforderlich:

1. DATEV-Benutzer und Anmeldung

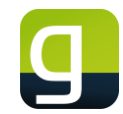

 Sie benötigen einen DATEV-Benutzer mit einer Möglichkeit zur Anmeldung bei DATEV, z. B. über die DATEV SmartCard oder DATEV SmartLogin.

#### 2. Berechtigung für "Lohnimportdatenservice"

- Der Benutzer muss unbedingt das Recht "Lohnimportdatenservice" besitzen.
- Diese Berechtigung erfordert eine zusätzliche Buchung.
- Allgemeine Informationen zum DATEV Lohnimportdatenservice sind bei der DATEV eG hier ersichtlich: <u>DATEV Lohnimportdatenservice (Shop)</u>

#### 3. Abwicklung über den Steuerberater

- In vielen Fällen erfolgt die Einrichtung und Authentifikation durch den Steuerberater.
- Der Steuerberater muss die Authentifikation durchführen und sicherstellen, dass alle Voraussetzungen erfüllt sind.
- o Selbstbuchende Unternehmen in LODAS oder Lohn und Gehalt registrieren selber
- Informationen zum Bestell- und Einrichtungsprozess bei der DATEV eG können unter Lohnimportdatenservice einrichten und in den Hilfe-Dokumenten www.datev.de/hilfe/1007329 (für Steuerberatungskanzleien) und www.datev.de/hilfe/1022677 (für Unternehmen) entnommen werden.

#### 4. Freischaltung für den gewünschten Datenbestand

- Der Benutzer muss für den gewünschten Datenbestand freigeschaltet sein. Dieser setzt sich aus der Berater- und Mandanten-Nummer zusammen.
- Eine Überprüfung des Zugriffs erfolgt erst beim Hochladen der Datei aus dem geoCapture-System.
- Informationen zur Verarbeitung der Daten in DATEV sind im Hilfe-Dokument beschrieben:
  - DATEV Lohn und Gehalt <u>www.datev.de/hilfe/1008068</u>
  - DATEV LODAS <u>www.datev.de/hilfe/9243836</u>

#### 5. Zusätzliche Angebote zur Unterstützung

- Das Team vom DATEV-Partner-Onboarding unterstützt Steuerberatungskanzleien sowie deren Mandanten (Selbstbucher) im mitgliedsgebundenem Mandantengeschäft (<u>www.datev.de/hilfe/1004960</u>), mit eigenem DATEV-Lohn-Programm (DATEV LODAS bzw. DATEV Lohn und Gehalt) bei den Datenservices Personalwirtschaft.
- Terminbuchungen und weitere Informationen sind über <u>www.datev.de/partner-</u> <u>onboarding</u> ersichtlich.

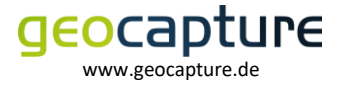